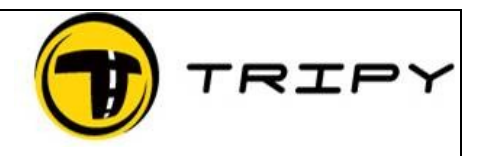

Page : 1 / 3

## Description

Je souhaite importer un fichier GDB et en générer un RoadBook format Tripy (TRB). Je souhaite importer un fichier GPX. (voir à partir du point 3 ci-dessous)

## Procédure

La solution ci-dessous est une solution parmis d'autres.

- 1) Téléchargez le programme GPSMapEdit via le lien <u>http://www.geopainting.com/en/</u> et l'installer
- 2) Lancez GPSMapEdit, ouvrez le fichier GDB et sauvegardez-le en GPX
  - Export 

    Attached Waypoints/Tracks/Routes 

    GPS eXchange format (\*.gpx)
- 3) Ouvrez RT Pro et ouvrez le fichiez GPX Le sauvegarder en format Texte File – Type Balise

| 🗰 Filter parameter          |                                                                                                    |
|-----------------------------|----------------------------------------------------------------------------------------------------|
| Specify format of your file | ::                                                                                                    |
| Туре:                       | <ul><li>○ Track</li><li>③ Balise</li></ul>                                                                                                 |
| Format:                     | <ul> <li>Degrees, Minutes, Seconds (50° 30' 30")</li> <li>Degrees, decimal minutes (50° 30.5)</li> <li>Decimal degree (50.5083)</li> </ul> |
| Order:                      | <ul> <li>Latitude Longitude</li> <li>Longitude Latitude</li> </ul>                                                                         |
| Direction                   | N/S E/W                                                                                                    |
| Field separator:            | <tab></tab>                                                                                                    |
| Decimal separator:          | . 👻                                                                                                    |
|                             | OK Cancel                                                                                                    |

## FAQ\_GDBtoTRB\_FR Comment convertir un fichier GDB ou GPX.

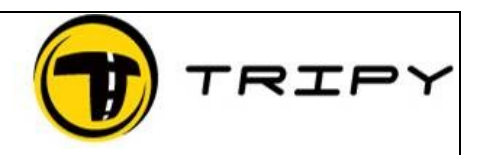

Page : 2 / 3

4) Réouvrir le fichier en format Track

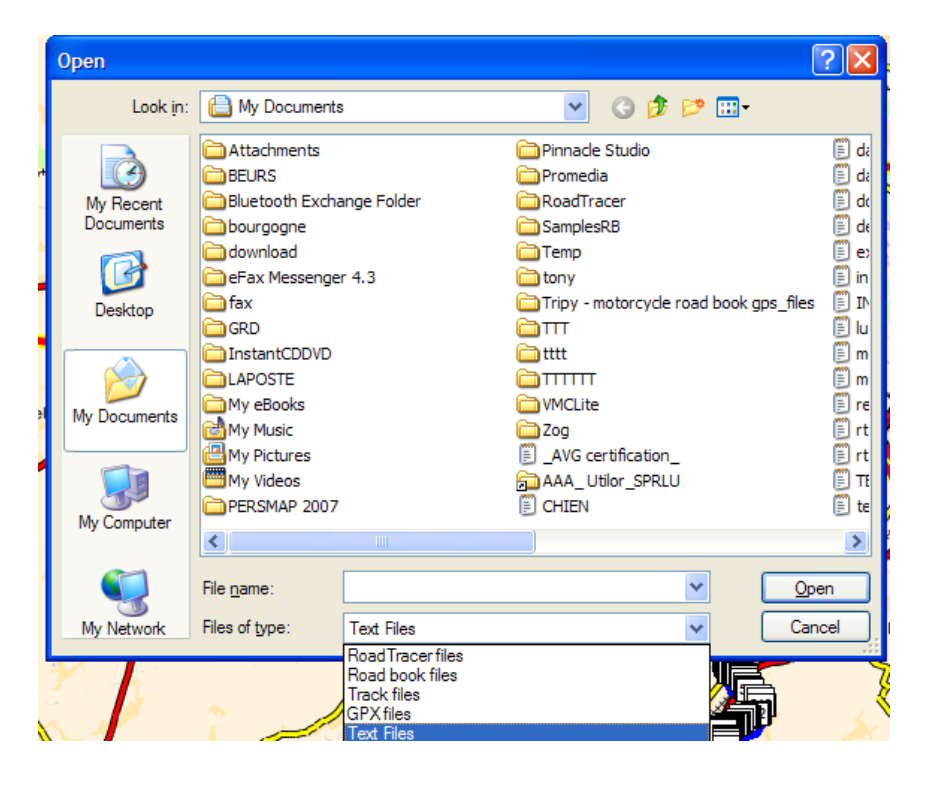

| 🗰 Filter parameter           |                                                                                                    |
|------------------------------|----------------------------------------------------------------------------------------------------|
| Specify format of your file: |                                                                                                    |
| Туре:                        | ⊙ Track<br>○ Balise                                                                                                    |
| Format:                      | <ul> <li>Degrees, Minutes, Seconds (50° 30' 30")</li> <li>Degrees, decimal minutes (50° 30.5)</li> <li>Decimal degree (50.5083)</li> </ul> |
| Order:                       | <ul> <li>● Latitude Longitude</li> <li>○ Longitude Latitude</li> </ul>                                                                     |
| Direction                    | N/S E/W                                                                                                    |
| Field separator:             | <tab></tab>                                                                                                    |
| Decimal separator:           | . 💙                                                                                                    |
|                              | OK Cancel                                                                                                    |

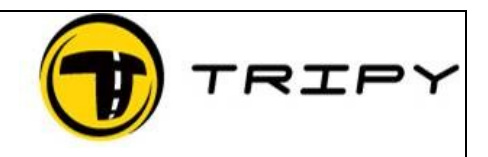

Page : 3 / 3

- 5) Cliquez dans la carte avec le bouton gauche de la souris
- 6) CTRL + A
- 7) Bouton Droit souris et choisissez l'option CAPTURER TRACK
- 8) CTRL + A
- 9) Bouton Droit souris et choisissez l'option EXTRAIRE WP